# **Person Directory Quick Reference**

# How to Add/ Update a Newborn

# Definition of a Newborn in PD

A newborn is defined as a baby, born in Alberta, who is 28 days or under.

# Who can Add or Update a Newborn in PD?

Currently, you must have an Admin 1 Alberta Netcare Portal (ANP) User Role to Add or Update a Newborn in Person Directory (PD).

#### Adding a Newborn

You can add a Newborn up to their first 28 days of the baby being born in Alberta.

#### How to Add a Newborn

- 1. Log in to the Alberta Netcare Portal, access PD, and search for the Mother's PHN/ULI.
  - If a mother cannot be found, click the ٠ Add link.
- 2. If the Search Results display a match to the mother's correct name, age, city and birth date, you may click on Add Person.
- 3. Click Newborn (born 28 days or under) from the list of options.
- 4. Each registration type displays a relevant screen for entry of demographic data. Complete as many of the fields as possible (fields highlighted with a \* are mandatory), and then click Submit to have PD check for potential duplicates and/or proceed to a confirmation screen.

| Details               | Notes                                                                                                    |
|-----------------------|----------------------------------------------------------------------------------------------------|
| Parent<br>Information | <ul> <li>When registering a newborn, you may<br/>or may not have a parent PHN/ULI;<br/>this determines the type of Add<br/>Newborn screen displayed.</li> </ul>                                                                                                    |
|                       | <ul> <li>If yes, enter the parent PHN/ULI into<br/>the field, or click <i>Find</i> to search for<br/>the parent information. Ensure it is the<br/>correct record before clicking <i>Accept</i>.</li> <li>An Alberta Personal Health Card is<br/>automatically generated once the<br/>newborn is added to the parents<br/>account.</li> </ul> |

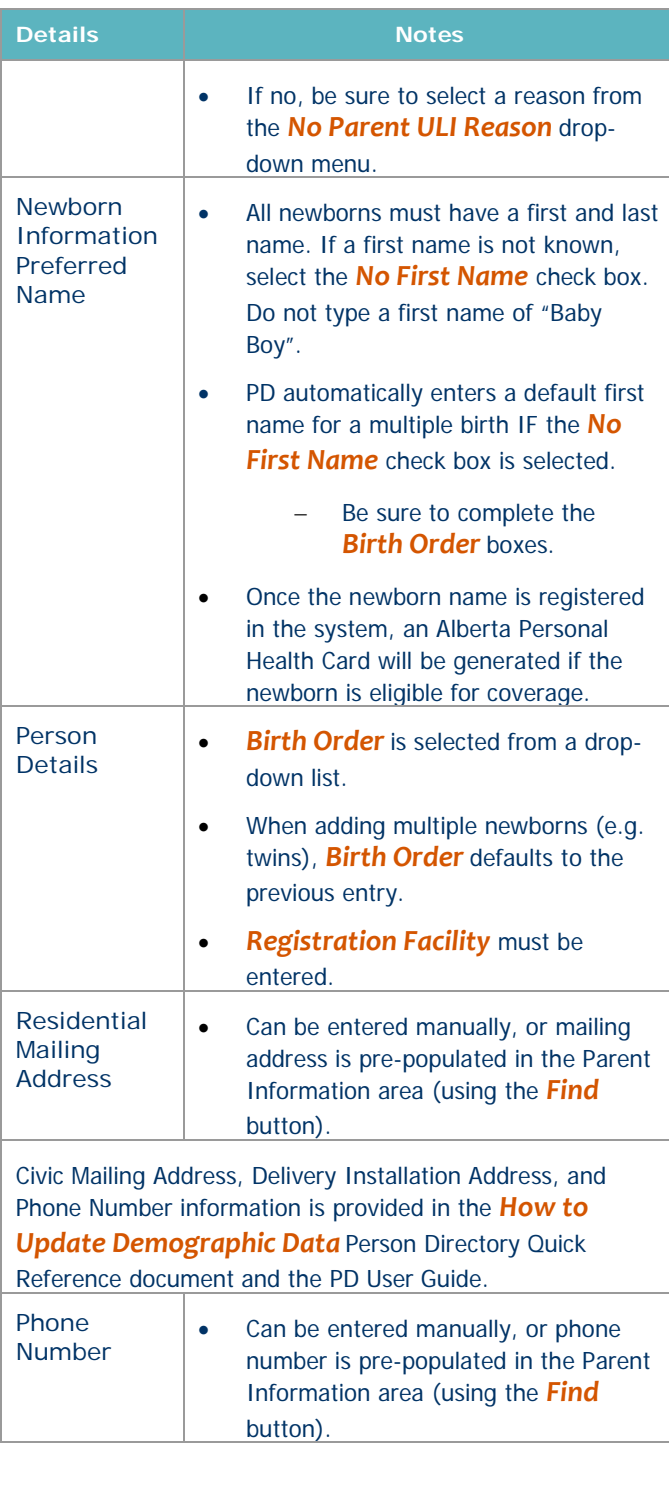

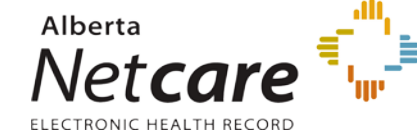

# **Duplicate Checking**

Duplicate checking is performed to minimize the possibility of adding the same newborn multiple times. If one or more potential duplicate newborns are found, then a Duplicate Check Results screen is displayed to allow the user to verify that the baby being entered is not a duplicate entry. This duplicate checking relies on a comparison of the following identifiers:

- Last Name, First Name (first Initial)
- Date of Birth
- Gender
- 1 A Duplicate Check Results screen appears if scoring algorithm for newborns returns a score of 3 points or more.

**Note** that the list of Potential duplicates is not restricted to newborns. A person entered with a different registration type (e.g. Dependent Child) that has the same Last Name, Gender, and Date of Birth will appear on the potential duplicate list.

2 Click on the *Name link* of the Potential Duplicate to compare the two newborns.

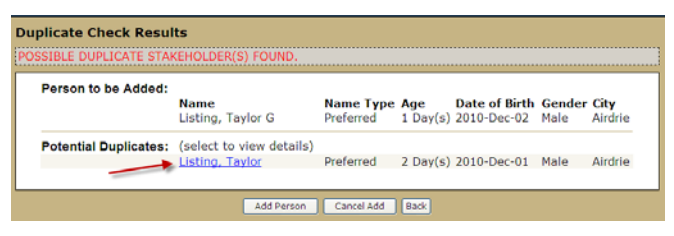

- 3 Compare the **Person to be Added** to the **Potential Duplicate** (already exists in PD).
- 4 Click **Back** if it is the same newborn, and click **Cancel Add**.
- 5 Click Accept if this is not a duplicate newborn.You will see an Add Newborn Confirmation.

# **Update Newborn Information**

Newborn information can only be updated for the 90 days that a baby (born in Alberta) is designated a Newborn in PD.

- Parent Information there are times when you may want to clear parent information. This is done when a baby is stillborn or has become deceased. This avoids a Personal Health Card being sent to the family.
- Newborn Information includes:
  - o Birth Order
  - Registration Facility
  - o Stillborn (check box)

**Note:** For a Newborn already entered into PD and who has become deceased (not stillborn), the Date of Death Details are entered through Update Preferred Name and Person Details.

# **Deceased or Stillborn Babies**

To minimize the possibility of an Alberta Personal Health Card being mailed to the parent of a deceased newborn, the date of death should be recorded immediately in Person Directory.

When an autopsy is required, it is essential that a stillborn be registered in PD.

- The Stillborn indicator can be checked from the Newborn Information screen.
- The Deceased information is added through the Update Preferred Name and Person Details.